# 僑外生線上申請工作證流程

佛光大學 國際暨兩岸事務處

申請流程圖

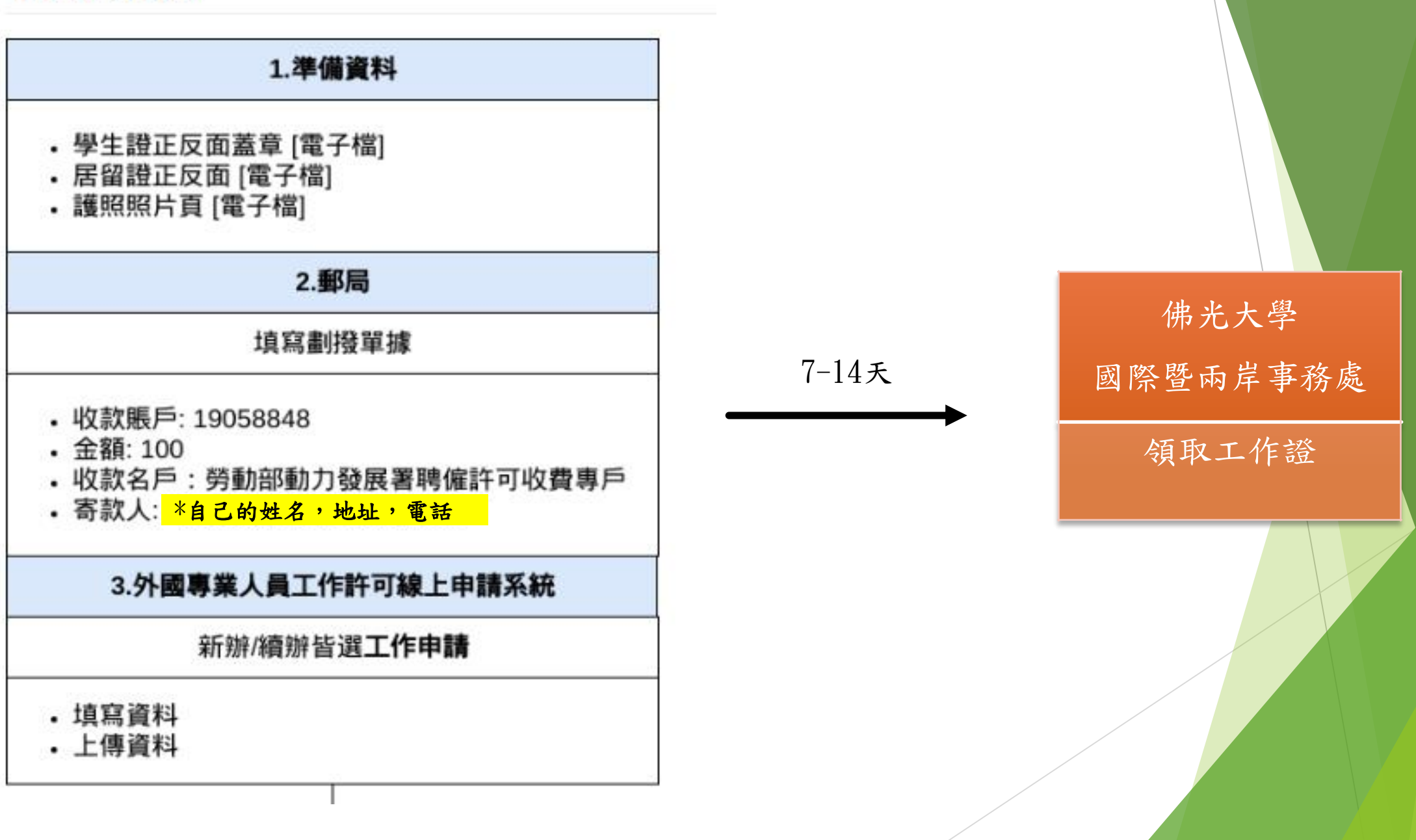

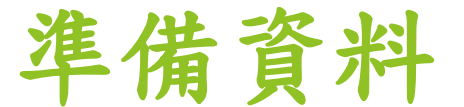

# 1.學生證蓋章(電子檔)

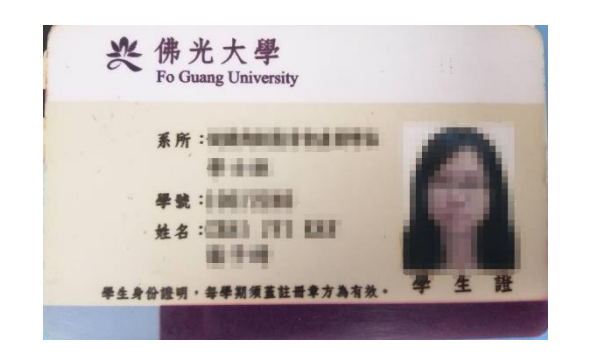

| 註冊章<br>上學期 | 106學年 | 7年年108 | ]學年 | _ | - |
|------------|-------|--------|-----|---|---|
| 卜學県        |       |        |     |   |   |

正反先複印後到註冊組蓋當學期的註冊印章,再處理成電子檔

# 2. 居留證正反面(電子檔)

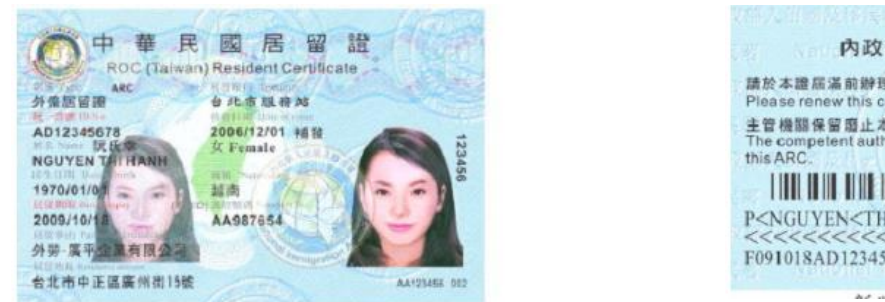

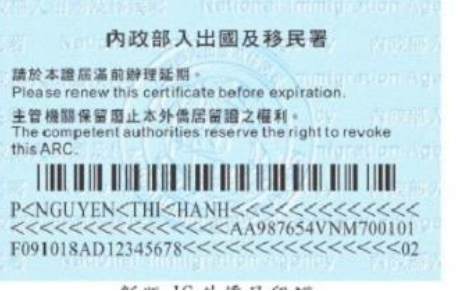

# \*\*<u>居留證以及護照</u>的有效日期不能短過申請工作證的有效日期哦!!!

3.

# 護照(電子檔)

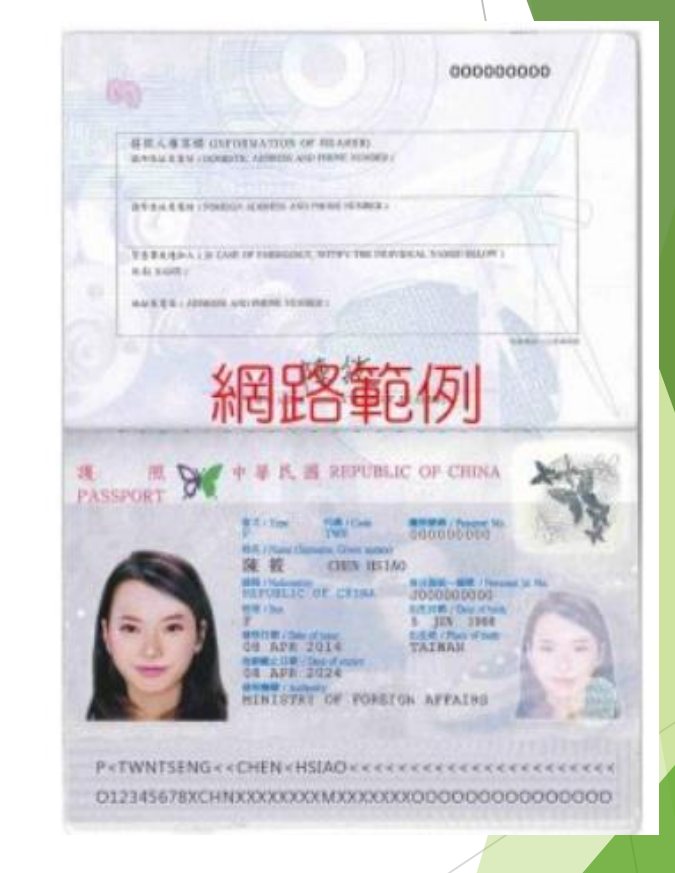

電子檔準備撇步: 可用的手機APP: CamScanner相機掃描 書本、ID Card、證書/文憑的工具 - 電子檔照片清晰即可,以PDF格式爲佳

線上申請

## 1. 首先前往外國專業人員工作許可線上申請系統

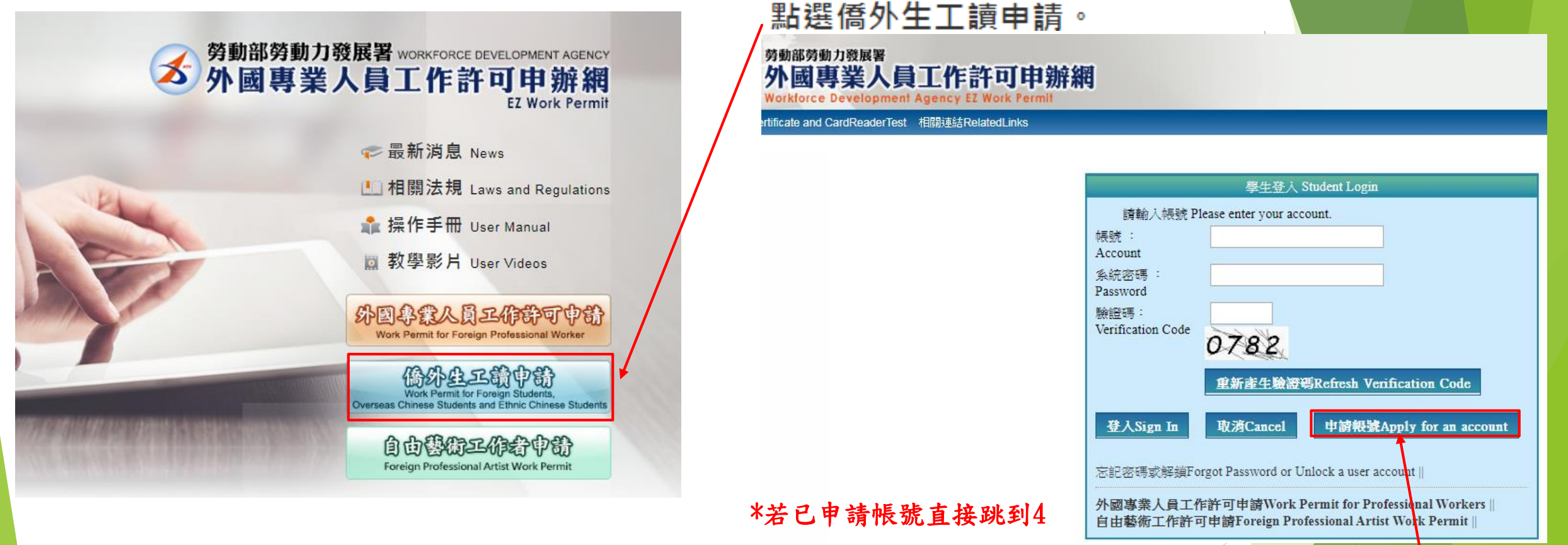

外國專業人員工作許可線上申請系統: <u>https://ezwp.wda.gov.tw/wcfonline/wSite/Control?function=IndexPage</u>

點選申請帳號

## 2. 進入後點選同意

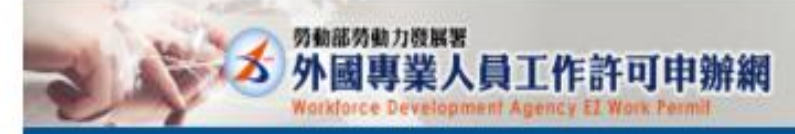

#### 2 個人資料保護法及相關法令聲明

數型您使用勞動部勞動力發展著(以下整構本要)「外國專業人員工作許可申辦網」(以下簡稱本網站),本署為保護您在使用本署網器時的安全,並尊重您的種私保護權利,遵循與人員科保護法及相關法令之要求,特制定本聲明,以違助您了解本網站如何蒐集,處理,利用及致力於保護您的網路圈私及個人資料。 Welcome to the "EZ Work Permit Website" of the Workforce Development Agency, Ministry of Labor. The Agency will protect your safety and privacy while you are using the Website. To abide by the Personal Information Protection Act and related regulations, this statement is presented to help you understand how the Website collects, processes, uses, and protects your privacy and personal information.

| 一、適用範圍<br>Scope                                              | 本聲明僅適用於本網站如何處理您使用標品服務時獲集制的個人還現資料。<br>本聲明不適用於本網說網頁是供其他非本書網站的網路連結,您必须參考該連結網站中的腳私權質明。<br>                                                                                                    |
|--------------------------------------------------------------|----------------------------------------------------------------------------------------------------|
| 二、資料的蒐集發使用<br>方式<br>How information is<br>collected and used | The statement only appress to now the weathe processes your personal memoration minimum on the you are using the weather. The statement does not apply to the weather, not make their to the statement does not apply to the weather. The statement does not apply to the weather in the weather in the weather in the statement does not apply to the weather. The statement does not apply to the weather in the weather in the statement does not apply to the weather. The statement does not apply to the weather in the statement does not apply to the weather. The statement does not apply to the weather in the weather in the statement does not apply to the weather. The statement does not apply to the weather in the statement does not apply to the statement does not apply to the statement does not apply to the statement does not apply to the weather. The statement does not apply to the weather in the statement does not apply to the statement does not apply to |
| 三、資訊分享與使用<br>How information is<br>shared and used           | 除了下列狀況外,本網結絕不會將愿的俱人请料揭露予第三人或使用於蒐集目的以外之其他用途:<br>(一)結律明文规定。<br>(二)配合公務權關執行法定職務必要範載。<br>(三)為防止他人權益之重大色書。<br>Except for the following conditions, the Website will not disclose your personal information to a third party or outside the purpose of collection:<br>(1) Statutory regulations<br>(2) Scope of statutory duties in accordance with public entities<br>(3) To prevent others' interests from critical harm                                                                                                    |
| 因、自我保護措施<br>Self-protection measures                         | 請妥善保護您的密码及個人資料,不要提供給任何人。在您完成個人化服務之使用後,務必記得登出頻號。若您是奧他人共享電腦或使用公共電腦,切記要開開瀏覽器視留,以防止他人請取您的個人資料,信件或違人所屬單位管理區。<br>Please keep your password and personal information private and do not provide them to anyone. After using personalized services, please make sure that you have logged out of your account. If you share a computer with others or use a public computer, please mmember to close your browser windows to prevent others from accessing your personal information, E-mail, or the entity management area.                                                                                                    |
| 五、養明之修正<br>Amendment to the<br>statement                     | 本聲詞將因應需求隨時進行修正,修正後的條款將刊登於本網站上,以維護忽滑聲網站的安全及相關欄盆。<br>The statement will be amended subject to needs. The amended provisions will be published on the Website to maintain your safety and related interests.                                                                                                    |
| 六、豐明之諸論<br>Consultation on the<br>statement                  | 着悠鮮本質明有任何疑問,請E-mail至:wda@wda.gov.tw。<br>If you have any question about the statement, please contact us by E-mail: wda@wda.gov.tw.                                                                                                    |
| 同意 apply 不同意                                                 | reject                                                                                                    |

## 3. 填寫資料

憑證與讀卡機檢測 公告

| 3 | <sup>勞動部勞動力發展署</sup><br>外國專業人員工作許可申辦網<br>Workforce Development Agency EZ Work Permit |
|---|--------------------------------------------------------------------------------------|
|---|--------------------------------------------------------------------------------------|

#### ▶ 學生帳號申請 學生帳號申請 Application of student account \*帳號 Account number (需包含英文和數字 Containing English letter and number) (輸入與密 (密碼長度至少8碼,並需符合英數+特殊符號 Password is required to be at least 8 \*確認密碼 Re-enter password \*密碼 Password characters with letters, numbers and special symbols) 碼相同 The entering is identical with password) \*電子信箱 Email 申請人姓名(中文) (應與學生證相同 Shall be in accordance with your name on student \*性別 Gender ◎男 Male ◎女 Female Name of applicant ID) (Chinese) \*申請人姓名(英文) Name of applicant \*國籍 Nationality 國籍查詢 Nationality search (English) \*護照號碼 (提示:若您更换過護照,諸先使用舊護照號碼申請帳號,並於申請 📆 (西元 \*護照號碼有效期限 Validity of passport Passport number 案件時將舊護照及新護照上傳至護照資料夾,本部將於審核時一併更新您的護照號碼。) yyyy/MM/dd) \*居留證統一證號 \*出生年月日 📆 (西元 Date of birth ARC ID number yyyy/MM/dd) 有\* 字號的都是必填的部分, 旁邊也有詳細的說明 \*就讀學校 — 諸選擇 please select — (提示:若清單中沒有學校資料,請先洽學校) v I School attended 注意 find your school on the list.) \*身分別 Identity — 諸選擇 please select v 英文名字全部寫大寫(參照護照) \*連絡電話 中文名字與居留證相同 0 Phone number 學校 佛光大學 0

· 身份別-大學/四年制(日間部)

## 4. 申請賬戶後請登入

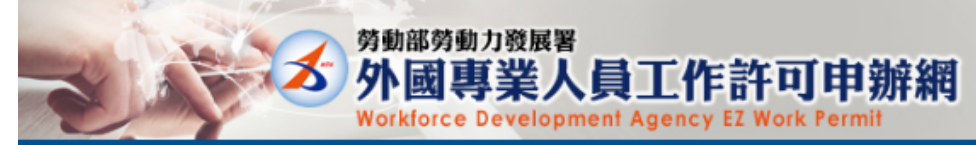

公告Announcement 檢測與下載Certificate and CardReaderTest 相關連結RelatedLinks

|         | 學生登入 Student Login                                                                                       |
|---------|----------------------------------------------------------------------------------------------------|
|         | 讀輸入帳號 Please enter your account.                                                                         |
|         | 模號:<br>Account                                                                                           |
| j≇<br>F | 条統密碼 :<br>Password                                                                                       |
| 愚<br>V  | 創證碼:<br>Terification Code<br>6426                                                                        |
|         | 里新產生驗證碼Refresh Verification Code                                                                         |
|         | 登入Sign In 取消Cancel 申請帳號Apply for an account                                                              |
|         | 忘記密碼或解鎖Forgot Password or Unlock a user account                                                          |
| 夕<br>[  | N國專業人員工作許可申請Work Permit for Professional Workers   <br>自由藝術工作許可申請Foreign Professional Artist Work Permit |

#### ▶ 最新消息 Latest News

| 發佈日期 Date              | 標題 Subject                                                                 |
|------------------------|----------------------------------------------------------------------------|
| 2019/12/25<br>13:53:07 | 重要訊息公告:自109年1月1日起正式啟用僑外生工作許可函電子送達功能,詳請參閱「相關連結」-僑外學生申請工作許可以電子公文方式送達工作許可函問答例 |
| 2018/10/22             | 自107年10月8日起,正式啟用短期補習班技藝類外籍教師、外國特定專業人才及外國自由藝術工作者的工作許可線上申辦功能。                |

# 5. 完成登入後

•

## - 點選 案件新增及管理 -> 學生案件管理

外國專業人員工作許可申辦網 Workforce Development Agency EZ Work Permit

公告\_Announcement 基本資料維護\_Basic Information Maintenance 案件新增及管理\_NewApplication and Management 檢測與下載\_Certificate and CardReaderTest 相關連結\_RelatedLinks

建檔人 Built by: CHAI JYI KAY 登出

#### ▶ 公告 Announcement > 005\_最新訊息Latest News

勞動部勞動力發展署

| 最新訊息 latest news           |               |                                                                                                    |   |
|----------------------------|---------------|----------------------------------------------------------------------------------------------------|---|
| 系統公告/新聞                    | 發佈日期 release  | 標題 title                                                                                             |   |
| 系統公告system<br>announcement | 107-10-22     | 自107年10月8日起,正式啟用短期補習班技藝類外籍教師、外國特定專業人才及外國自由藝術工作者的工作許可線上申辦功能。                                          | • |
| 系統公告system<br>announcement | 106-08-31     | [資訊處公告]內政部自106年8月1日起發行之新版自然人憑證IC卡,本系統已於106年8月15日進行憑證更新,請各單位更新元件。                                     |   |
| 系統公告system<br>announcement | 105-04-21     | 重要公告:「雇主申請聘僱第一類外國人其他應備文件」修正內容 Important Announcement: Content of the Amendment to "Other Documents r | • |
| Records from               | n 1 to 4 of 4 |                                                                                                    |   |

|   | 勞動部勞動力發展署<br>                                  | <b>建議使用 Internet Explorer 9.0+</b> 線上系統電話服務時間: 週一至週五上午8時30分至12<br>時30分至17時30分 | 2時30分,下午13   |
|---|------------------------------------------------|-------------------------------------------------------------------------------|--------------|
| ~ | 77國等未入員工1F計可<br>申辦網                            | 諸將螢幕解析度設定為 1920*1080 將可得到較佳的效果。 線上系統容服專線:                                     | 0800-881-339 |
|   | Workforce Development<br>Agency EZ Work Permit | 今勤力發展署電話代表號: (02)8995 6000 線上系統容服電子信箱: ezwp@wda.gov.tw                        | :            |
|   |                                                | 労動力發展署服務地址:     24219 新北市 新莊區 中平路439號南棟4樓     線上系統服務地址:       區中華路一段39號10樓    | 100臺北市中正     |

基本資料維護 -> 學生個人資料維護 管理賬戶資訊(申請時填寫的錯誤資料可以登入後進行修改)

• 案件新增及管理 -> 學生案件管理

新增工作許可案件或申請中暫存案件修改在此處理

6. 新增申請案件

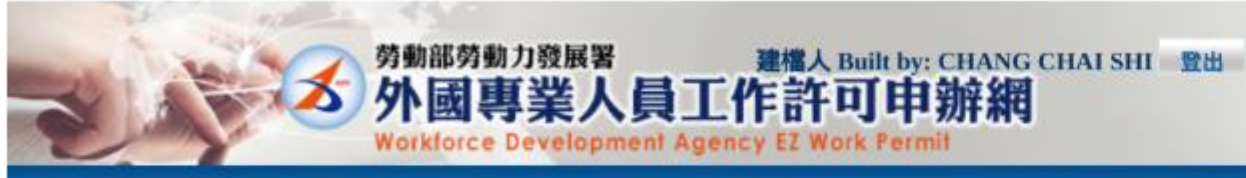

公告\_Announcement 基本資料推護\_Basic Information Maintenance 案件新增及管理\_NewApplication and Management 檢測與下載\_Certificate and CardReaderTest 相關連結\_RelatedLinks

#### ▶ 案件管理 Application Management > 260\_學生案件管理 Student Application Management 案件申請列表 list of application 新增申請案件 add application 案件序號 application 功能連結 收文文號 acceptance 申請日期 英文姓名 English 申請項目 application type 申請狀態 application 案件狀態 application CONTRACTOR OF THE OWNER OF THE OWNER OWNER OF THE OWNER OWNER OWNER OWNER OWNER OWNER OWNER OWNER OWNER OWNER OWNER OWNER OWNER OWNER OWNER OWNER OWNER OWNER OWNER OWNER OWNER OWNER OWNER OWNER OWNER OWNER OWNER OWNER OWNER OWNER OWNER OWNER OWNER OWNER OWNER B-BR SHOW · And the second second second ADDRESS OF TAXABLE PARTY. COMPANY DESIGN AND IN and a second second second And in case of the local diversion of the local diversion of the loc The second second and the owner wanted The second second and the same Party of the local division of the local division of the local div and the same of COMPANY OF A DESCRIPTION OF A DESCRIPTION OF A DESCRIPTIO A REAL PROPERTY AND A REAL PROPERTY AND A REAL -8 80 mm 10.10.000 - constant contrast there stated profile price in COMPANY COMPANY states an an interaction of

------

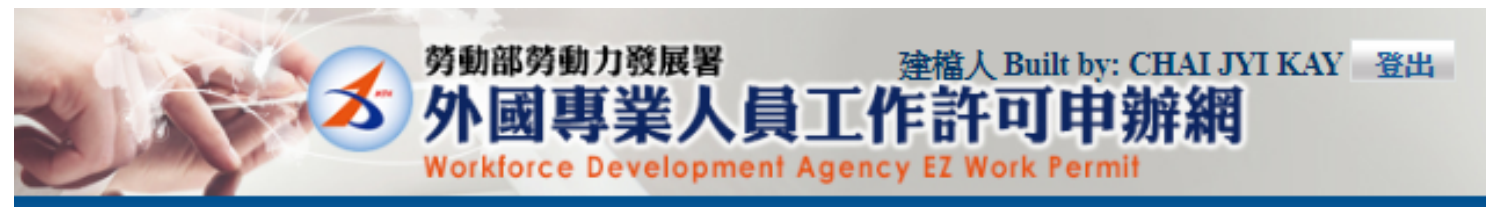

FAnnouncement 基本資料維護Basic Information Maintenance 案件新增及管理NewApplication and Management 相關連結RelatedLinks

▶ 案件管理 Application Management > 260\_學生案件管理 Student Application Management

## 約定同意收受電子公文

### Agreement on Electronic Service

本部依電子簽章法規定,於取得您「同意」後,就您於本申辦網所辦理之工作許可申請案件,經本部核准後,將以電子公文方式送達許可函,並自發文日起以電子郵件通知您領取電子公 下「領取電子公文」按鈕之系統時間為電子公文之送達時間,並自次日起算法定期間,惟不予核發工作許可時,仍將以紙本公文寄發;逾期未領件者,系統將關閉「領取電子公文」功能 如您「不同意」以電子公文方式送達許可函,則您於本申辦網所辦理之工作許可申請案件,經本部核准後,將以郵寄方式寄發紙本公文許可函。

According to Electronic Signatures Act, through online application, the work permit issued will be sent in electronic official document with your consent. An email will be sent when the permit is issued electronic service shall be deemed as the time recorded by system when you log in the system and click "download the official document". The statutory period therefor shall begin to run from the date f application is rejected, the official document will be sent by post, and if you fail to download the electronic documents within eight days, the Ministry will take down the electronic documents and delive If you do not agree to the electronic service, the work permit will then be sent in hard copy by registered mail.

| 同意agree 不同意disagree |
|---------------------|
|                     |
| 點選同意                |

| 7. 資料填寫                                                               |                                                                                                    |                                                   |                                                        |                                                                                                    |                                                          |                                              |
|-----------------------------------------------------------------------|----------------------------------------------------------------------------------------------------|---------------------------------------------------|--------------------------------------------------------|----------------------------------------------------------------------------------------------------|----------------------------------------------------------|----------------------------------------------|
| <b>小國專業人</b>                                                          | 員工作許可申辦網                                                                                                    |                                                   |                                                        |                                                                                                    |                                                          |                                              |
| Workforce Developm<br>Announcement 基本说料的語名asic Information Mainten    | ent Agency, EZ Work Fermit<br>ance 常住的增活發現NewApplication and Management 相關地名                                                                                                    | RelatedLinks                                      |                                                        |                                                                                                    |                                                          |                                              |
| 「文件教育 Application Management > I X0111                                | 00F 與企業於準備 Student Application Management                                                                                                    |                                                   |                                                        |                                                                                                    |                                                          |                                              |
| Singl<br>a)X, a, A (2)H<br>personal information<br>school information | Singl<br>TATION CONTACTOR<br>applications form at<br>more premit<br>information                                                                                                    | And And And And And And And And And And           | nd<br><b>Strike (d. St. 18</b><br>gelacation readow    | 資料填寫<br>選下一步                                                                                                    | 寫完後,點<br>步。                                              |                                              |
| 個人基本資料 personal information                                           |                                                                                                    |                                                   |                                                        | 1                                                                                                    |                                                          |                                              |
| 申議人理名(中文) Name of applicant(Chinese)                                  | 新改雄人基本                                                                                                    | Kill Fit Edit personal posfile                    |                                                        |                                                                                                    |                                                          |                                              |
| 19 Bi Cander                                                          | 00080.484                                                                                                    | Figure Edit personal profile                      |                                                        |                                                                                                    |                                                          |                                              |
| 回時(地區) Nationality (or region)                                        | ( 100 M 100 M 100 | out of some pressure proving                      |                                                        | HALYIKAY 登出                                                                                                    |                                                          |                                              |
| 18.1928-19 Passport number                                            |                                                                                                    |                                                   |                                                        | 1 111                                                                                                    |                                                          |                                              |
| 居留建筑一编就 ARC ID number                                                 |                                                                                                    |                                                   |                                                        | ation and Management 相關連結Related                                                                                                    | iLinks                                                   |                                              |
| 出生年月日 Date of high                                                    | <b>杨改祖人基</b> 3                                                                                                    | 料資料4 Edit personal poofile                        |                                                        | Application Management                                                                                                    |                                                          |                                              |
| 和結果電話 Phone number                                                    | 爆砍個人基本                                                                                                    | 年資料 Edit personal profile                         |                                                        | Stand Stand                                                                                                    | Rout                                                     |                                              |
| 业次则法府内封                                                               | 案件暫存 save application 器                                                                                                    | 間(千儲存) Discard and I<br>學校就讀資料 school information | eave the page. 下一步 next step                           | Steps:<br>Steps:<br>Steps: | 月<br>m fae<br>m                                          |                                              |
| * 頁种項為元登                                                              | 才能夠到下一貝                                                                                                    | 「*」標記者為必須填寫的欄位 ma                                 | ark must not be empty                                  |                                                                                                    |                                                          |                                              |
|                                                                       |                                                                                                    | 就讀學校 School attended                              | 佛光大學 Fo Guang University                               |                                                                                                    |                                                          | 修改個人基本資料 Edit personal profile               |
|                                                                       |                                                                                                    | *日夜別 Day/Night                                    | =諸選擇 please select = ▼                                 |                                                                                                    |                                                          |                                              |
|                                                                       |                                                                                                    | *糸別 Faculty                                       |                                                        |                                                                                                    |                                                          |                                              |
|                                                                       |                                                                                                    | 身分別 identity                                      | 僑生-學士(4年制) overseas Chinese students - 4-year univers  | ities                                                                                                    |                                                          | 修改個人基本資料 Edit personal profile               |
|                                                                       |                                                                                                    | *年級 year                                          | 大學(4年制) 4-year university<br>預定修業年限欄位填寫說明:諸依您所就讀条所學制詳書 | ▼<br>減列本欄位,例如學士4年制者,本欄位請                                                                                                    | 年級 year = 請選擇 Please select = 「<br>填寫4, 特殊學制如醫學系6年制者,則請好 | ■ 預定修業年代 expected study years 年 year<br>(第6。 |
|                                                                       |                                                                                                    | *學校校區所在地址School Address                           | 262 直蘭縣 電影                                             | 郎 ▼ 林美村林尾路160號                                                                                                    |                                                          |                                              |
|                                                                       |                                                                                                    |                                                   |                                                        |                                                                                                    |                                                          |                                              |
|                                                                       |                                                                                                    |                                                   | 上一步 previous                                           | 案件暫存 save application                                                                                                    | 離開(不儲存) Discard and leave t                              | he page. 下一步 next step                       |

8. 資料填寫

### ▶ 案件管理 Application Management > LX011500E 學生案件管理 Student Application Management

| Step1.<br>個人基本資料<br>personal information                    | 料<br>mation Step3.<br>工作許可申請資料<br>application form of<br>work permit<br>information Step4.<br>意意資資資料<br>examination fee<br>information fee                                                                                                    |
|-------------------------------------------------------------|----------------------------------------------------------------------------------------------------|
| 工作許可申請資料 application form of wor                            | 'k permit information                                                                                                    |
| 「*」標記者為必須填寫的欄位 mark must no                                 | ot be empty                                                                                                    |
| 申請類別 application category                                   | 僑生 overseas Chinese students<br>若申請類別錯誤請於[學生個人資料維護]身分別做更正<br>If the application category is mistaken, please go to Student Personal Information Maintenance to change the Identity.                                                                                                    |
| 申請類別適用對象<br>applicable object of application category       | 您須為依「僑生回國就學及輔導辦法」規定輔導入學之僑生。<br>You are overseas Chinese student, as referred to in Subparagraph 2 of Article 50 of The Act, and shall conform to the student's status as set forth in the Regulations Relating to Home-coming Overseas Chinese Students' Educat                                                                                                    |
| *申請項目 application type                                      | 工作許可 work permit ▼                                                                                                    |
| 申請許可期間 Application time                                     | (許可期間最長6個月) (valid for six months maximum) [][[[[[]]]]][[]]][[]]][[]]][[]]][[]]]                                                                                                    |
| *工作許可函公文領取方式<br>Way of receiving the official document      | ● 電子公文 Electronic official document ◎ 郵寄學校 Delivery (to the school) ◎親自領取 Pick up in person                                                                                                    |
| 工作許可函行動裝置檢視<br>View your work permit on the mobile devices. | ◎ 否 NO ◎是 YES 行動裝置聯絡電話 mobile phone number                                                                                                    |
| <b>是否親自收件</b> -><br>一旦收到系統發                                 | 大人、「「「「「「」」」」。 大人、「「「」」」。 大人、「「」」。 大人、「「」」。 「「「」」」。 「「「」」」。 「「「」」」。 「「「」」」。 「「「」」」。 「「「」」」。 「「「」」」。 「「「」」」。 「「」」」。 「「」」」。 「「」」」。 「「」」」。 「「」」」。 「「」」」。 「「」」」。 「「」」」。 「「」」」。 「「」」」。 「「」」」。 「「」」」。 「「」」」。 「「」」」。 「「」」」。 「「」」」。 「「」」」。 「「」」」。 「「」」」。 「「」」」。 「「」」」。 「「」」」。 「「」」」。 「「」」」。 「」」 「「」」」。 「」 「「」」」。 「」 「」 「 「」 「」 「」 「」 「」 「」 「」 「」 「」 「」 「」 「」 「」 「」 「」 「」 「」 「」 「」 「」 「」 「」 「」 「」 「」 「」 「」 「」 「」 「」 「」 「」 「」 「」 「」 「」 「」 「」 「」 「」 「」 「」 「」 「」 「」 「」 「」 「」 「」 「」 「」 「」 「」 「」 「」 「」 「」 「」 「 「」 「 「 「 「 「 「 「 「 「 「 「 「 「 「 「 「 「 「 「 「 「 「 「 「 「 「 「 「 「 「 「 「 「 「 「 「 「 「 「 「 「 「 「 「 「 「 「 「 「 「 「 「 「 「 「 「 「 「   「   「   「 |

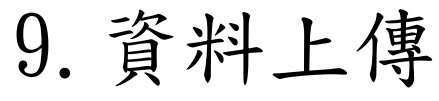

### **参**外國專業人員工作許可申辦網 보면 Workforce Development Agency EZ Work Permit Announcement 基本資料維護Basic Information Maintenance 案件新增及管理NewApplication and Management 相關連結RelatedLinks ▶ 案件管理 Application Management > LX011700E 學生案件管理 Student Application Management 備文件上傳 认基本資料 就讀學校資料 工作許可申請資料 **忠音音音**料 申请家检视兴事 應備文件上傳 upload file 檔案格式 file format: PDF (檔案名稱之命名,請勿含空格、標點符號及特殊符號 File name should not contain any blank spaces, punctuation or special characters.) 應備文件 documents for application 檔案 file 護照影本(此為應備文件) Photocopy of Passport(Documents 請選擇檔案 please select file required) 學生證影本 Photocopy of student ID card 請選擇檔案 please select file 上傳各項電子檔 居留證正反面影本 Front and back photocopy of the resident 請選擇檔案 please select file certificate 其他(含學校要求文件) Others (including school required 請選擇檔案 please select file documents) 離開(不儲存) Discard and leave the page. 上一步 previous 案件暫存 save application 下一步 next step

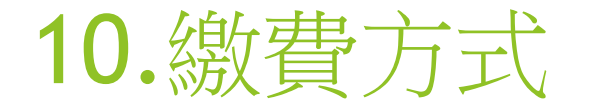

1. 郵局劃撥
2. ATM繳費
3. 台灣PAY

繳費方式之一:郵局劃撥

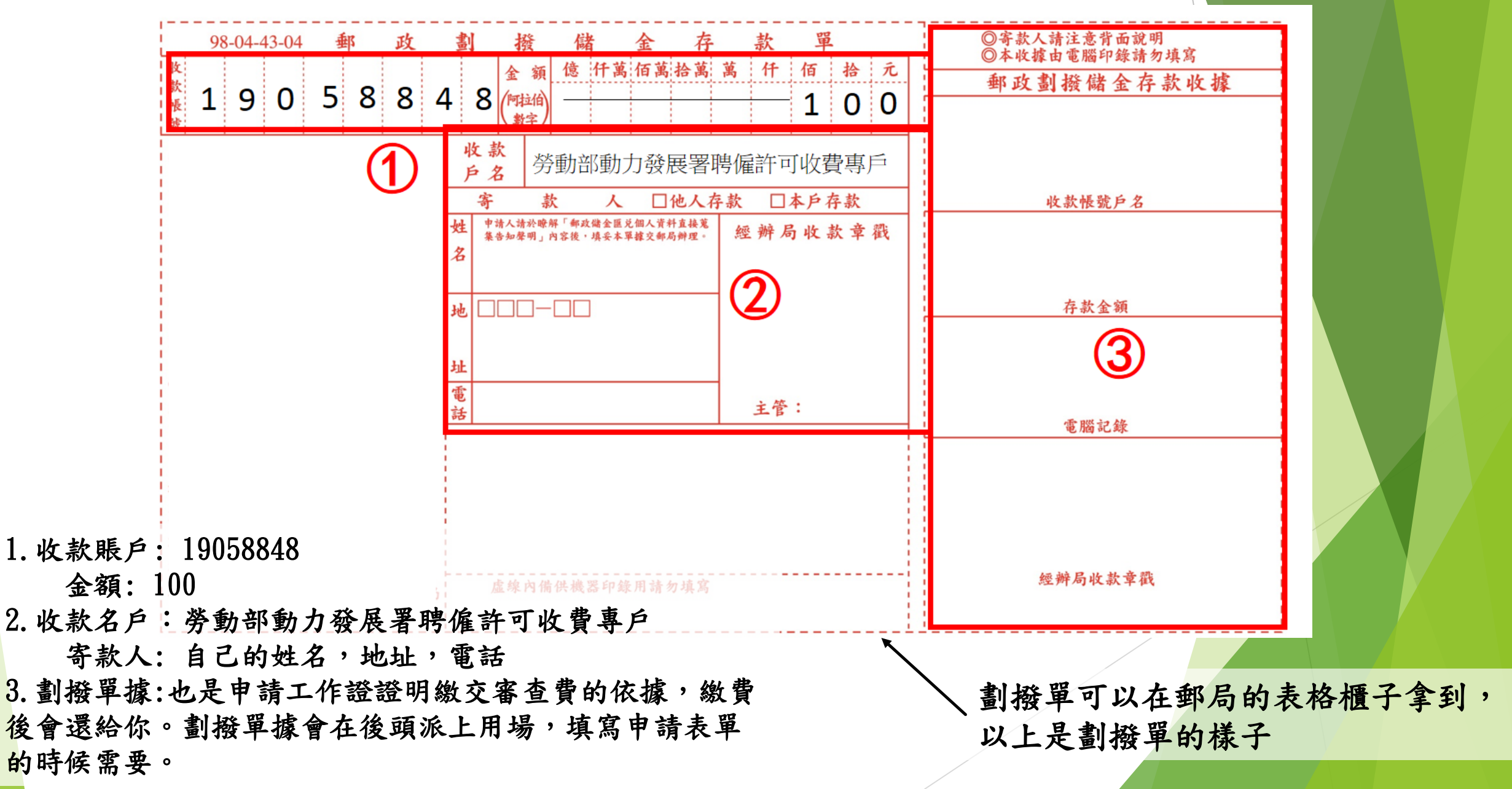

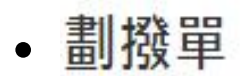

| 鐵費方式 Payment                                     | ● 郵局繳費 pa                 | rment by post office GATM腺費 payment by ATM                                                                                                    |                                               |
|--------------------------------------------------|---------------------------|----------------------------------------------------------------------------------------------------|-----------------------------------------------|
|                                                  |                           | 案件一缝本部收件後即不退費,若有相關問題請洽系統客服人員。<br>Application fees are non-refundable once the case is received by the Ministry of Labor. Please contact the customer service if you h | ave any further questions. 割撥戶名:萘動部勞動力發展業聽備許可 |
| 郵局撤費 payment by post office 收費專戶, 劃撥帳號: 19058848 |                           |                                                                                                    |                                               |
|                                                  |                           | Remittance account: Special Account for Employment Approval of Workforce Development Agency, Ministry of Labor. Account num                                           | ber: 19058848                                 |
| 交易日期 remittance date                             |                           | Please enter the date in ROG va, for example 1070101.                                                                                                    | 交易局號 post office of remittance                |
| 有入鄉政劃撥收據線號<br>inter receipt number o             | t<br>of postal remittance | Please fill out the last 7 digits of the postal remittance receipt and read the diagram carefully to facilitate the operation!                                        | 審查費金額 amount of examination fee 100           |
|                                                  | Ŀ                         | 一步 previous 案件暫存 save application 離開(不儲存) Discard and leave the page. 下                                                                                               | 一步 next step                                  |
|                                                  | 11111111111               |                                                                                                    |                                               |

| 身分別 identity                                                  | 儒生-學士(4年朝) overseas Chinese students - 4-year universities |                                      |          |                                        |  |  |
|---------------------------------------------------------------|------------------------------------------------------------|--------------------------------------|----------|----------------------------------------|--|--|
| 年級 year                                                       | 大學(4年朝) 4-year university 3 年録, year 下學期 Second semester   |                                      |          |                                        |  |  |
| 年級 year                                                       | 預定修業年限 expected                                            | 預定修業年限 expected study years 4 年 year |          |                                        |  |  |
| 學校校區所在地址School Address                                        | (262) 宜蘭縣總溪鄉林英村林尾路160號                                     |                                      |          |                                        |  |  |
| 工作許可申請資料 application form of work permit information          |                                                            |                                      |          |                                        |  |  |
| #12878891 application category                                | 偶生 overseas Chinese                                        | students                             |          |                                        |  |  |
| #ENFR III application type                                    | 工作时可 work permit                                           | L計對可 work permit                     |          |                                        |  |  |
| #Eight可用限的 Application time                                   | 2020/01/18 至 to 2020/06/18                                 |                                      |          |                                        |  |  |
| 工作許可益公交辅助方式<br>Way of receiving the official document         | 電子公文 Electronic official document                          |                                      |          |                                        |  |  |
| 工作的可当行動裝置檢視<br>View your work permit on the mobile devices.   | 是 YES                                                      |                                      |          |                                        |  |  |
| 行動映置和結準試 mobile phone number                                  | 4                                                          |                                      |          |                                        |  |  |
| r推註 Memo                                                      |                                                            |                                      |          |                                        |  |  |
| 審查費資料 examination fee                                         |                                                            |                                      |          |                                        |  |  |
| 蒙費方式 Payment                                                  | 動間線費 payment by post office                                |                                      |          |                                        |  |  |
| 交易 日期 remittance date                                         | 1090110                                                    |                                      |          |                                        |  |  |
| 交易局號 post office of remittance                                | 003110                                                     |                                      |          |                                        |  |  |
| #AU:#HER:03#1482<br>receipt number of postal remittance       | 0002660                                                    |                                      |          |                                        |  |  |
| 審査費金額 amount of examination fee                               | 100                                                        |                                      |          |                                        |  |  |
| 感情文件 documents for application                                |                                                            |                                      |          |                                        |  |  |
| 諸限影率(此地應備文件) Photocopy of Passport(Documents required)        | 已上年                                                        |                                      |          | 波切娄州与语质可送字                             |  |  |
| 學生證影本 Photocopy of student ID card                            | 已上年                                                        |                                      |          | 一個認見作語於にて「这個                           |  |  |
| 居留證正反面影本 Front and back photocopy of the resident certificate | 已上年                                                        |                                      |          |                                        |  |  |
| 其他(含學校要求文件) Others (including school required documents)      | 巴上傳                                                        |                                      |          |                                        |  |  |
|                                                               |                                                            |                                      |          |                                        |  |  |
|                                                               |                                                            | 上一步 previous                         | 創間 Leave | 送學校審核 submit to school for examination |  |  |

# • 繳費方式之一:台灣Pay

## ▶ 案件管理 Application Management > LX011900E 學生案件管理 Student Application Management

| Step1<br>(), Alexister<br>personal information | Step2<br>school | <b>MXXIII</b><br>I information                                                                                                    | Step3,<br>12.1929-91 9-22.9984<br>application form of<br>work parint<br>information | Step4<br>建设文件上部<br>upload file | Step5.                              | Step6<br>Transmitter<br>Application review |  |
|------------------------------------------------|-----------------|----------------------------------------------------------------------------------------------------|-------------------------------------------------------------------------------------|--------------------------------|-------------------------------------|--------------------------------------------|--|
| 書在費賣料 examination fe                           | e               |                                                                                                    |                                                                                     |                                |                                     |                                            |  |
| 「•」 標記者為必須填寫的                                  | 欄位 mark i       | must not be empt                                                                                                    | У                                                                                   | 選擇                             | 選擇【台灣 PAY 繳費 payment by Taiwan Pay】 |                                            |  |
| •橡费方式 Payment                                  | 〇郵局             | 激費 payment by post office 🛛 ATM 邀費 payment by ATM 💿 台灣Pay激費 payment by Taiwan Pay                                                                                                    |                                                                                     |                                |                                     |                                            |  |
|                                                |                 |                                                                                                    |                                                                                     |                                |                                     |                                            |  |
| 台灣Pay徽費 payment by Taiwan Pay                  |                 | 案件一經本部收件後即不過費,若有相關問題請洽系統客服人員。<br>Application fees are non-refundable once the case is received by the Ministry of Labor. Please contact the customer service if you have any further questions.<br>台灣Pay像費請於QRcode有效時間內完成繳費。傳利辦理文件審查事直:倘有重複繳費或誤繳情事。請將載具上交易明細載圖印出後。向勞動部勞<br>請退還。<br>Please complete the payment while the QR code is valid. If you overpay or pay incorrectly for the application, please keep the screenshot of the payment detail<br>device to apply for refund to the Workforce Development Agency. |                                                                                     |                                |                                     |                                            |  |
| 容班費金額 amount of examination fee 100            |                 |                                                                                                    |                                                                                     |                                |                                     |                                            |  |
|                                                |                 |                                                                                                    |                                                                                     |                                |                                     |                                            |  |
| 上一步 pro                                        |                 | orevious                                                                                                    | 案件暫存 save application                                                               | 離闘(不儲存) Disc                   | ard and leave the page.             | 下一步 next step                              |  |
|                                                |                 |                                                                                                    |                                                                                     |                                |                                     |                                            |  |

## 點選【送出申請(台灣 PAY 繳費)】後【確認】,系統將產生 QRcode

| 備註 Memo                                                       | 電子                            | 確認視窗 Window confirm X |  |  |  |  |
|---------------------------------------------------------------|-------------------------------|-----------------------|--|--|--|--|
| 審查費資料 examination fee                                         |                               |                       |  |  |  |  |
| 繳費方式 Payment                                                  | 台灣Pay繳費 payment by Taiwan Pay | 是否確定台灣Pay繳費?          |  |  |  |  |
| 審查費金額 amount of examination fee                               | 100                           |                       |  |  |  |  |
| 應備文件 documents for application                                |                               |                       |  |  |  |  |
| 護照影本(此為應備文件) Photocopy of Passport(Documents required)        | 已上傳                           | 來認Voc 取消Concol        |  |  |  |  |
| 學生證影本 Photocopy of student ID card                            | 已上傳                           |                       |  |  |  |  |
| 居留證正反面影本 Front and back photocopy of the resident certificate | 無                             |                       |  |  |  |  |
| 其他(含學校要求文件) Others (including school required documents)      | 已上傳                           |                       |  |  |  |  |
|                                                               |                               |                       |  |  |  |  |
|                                                               | 上一步 previous 離開 送出申請(台灣Pay繳費) |                       |  |  |  |  |
|                                                               |                               |                       |  |  |  |  |
|                                                               |                               |                       |  |  |  |  |
|                                                               |                               |                       |  |  |  |  |
|                                                               |                               |                       |  |  |  |  |

請將手機開啟台灣 pay -APP 使用【掃描收付】 方式,確認繳費資訊 輸入卡片密碼, APP 顯示 交易成功 即完成繳費。

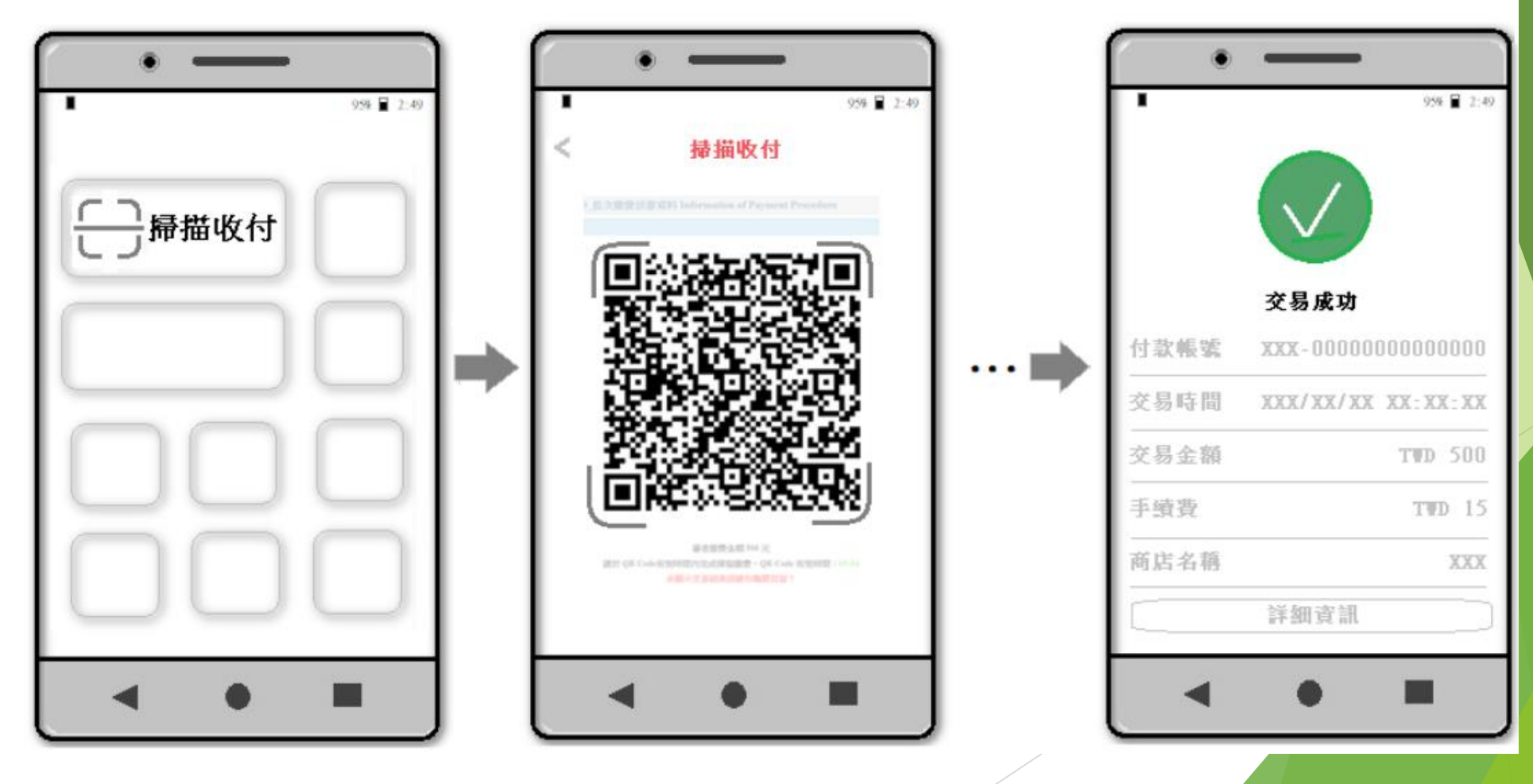

## 繳費完成回到頁面請等待「繳費成功!」系統訊息後即完成送審。

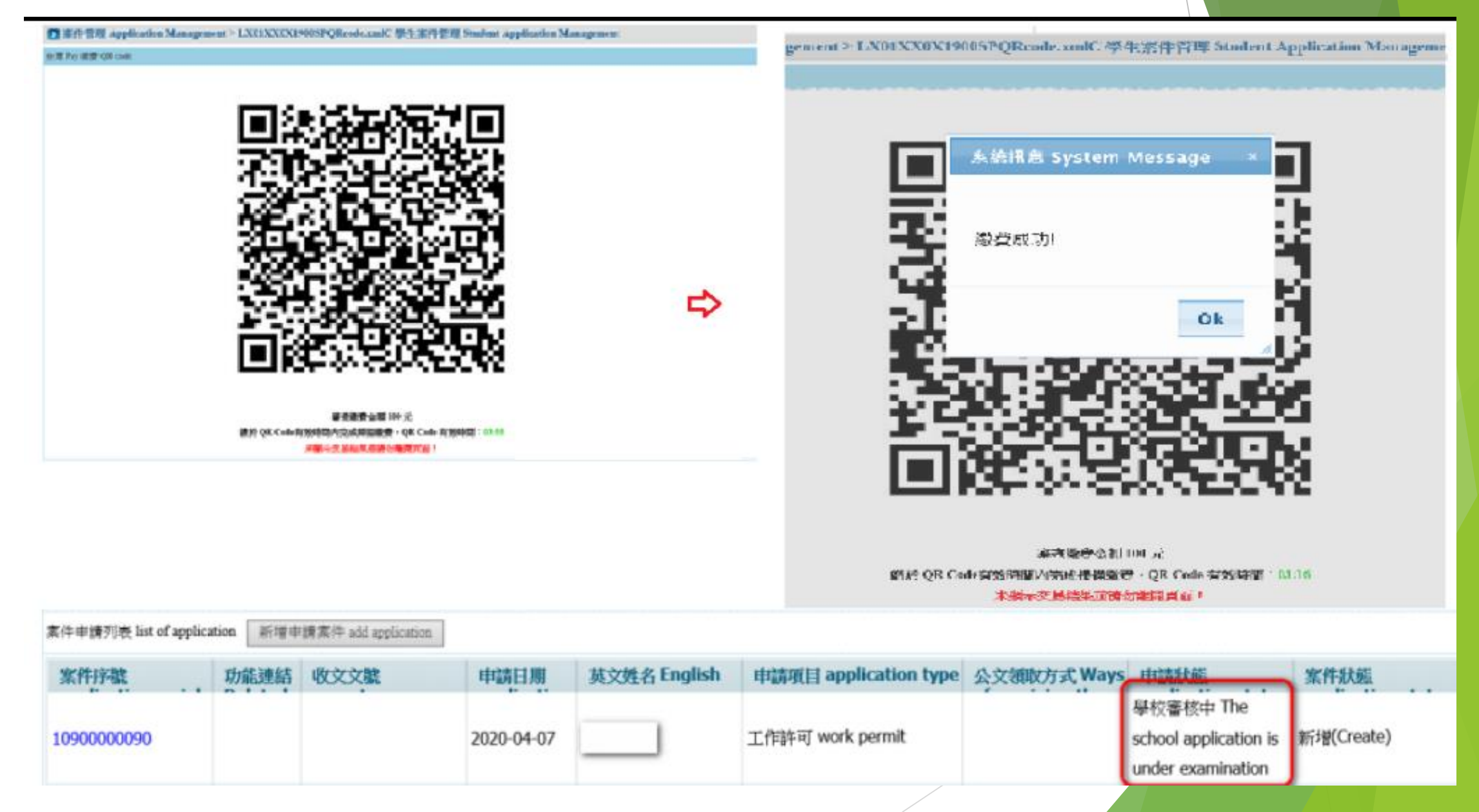

最後就大功告成啦~~ 待工作證審核完成後,並收到通知信,就可前往 下載

# - The End -